## Instructiuni incarcare lucrari in TURNITIN

- 1. Se acceseaza <u>www.turnitin.com</u>
- 2. Se creaza cont de student.
- 3. Se completeaza "Class ID-ul": 31469454
- 4. Se completeaza "Enrollment key-ul": student
- 5. Se incarca doar memorial tehnic de specialitate -situatia proiectata, in format ".doc" sau ".docx".